# USER MANUAL

EK7000 Plus Action Camera

AKASO<sup>°</sup>

# CONTENTS

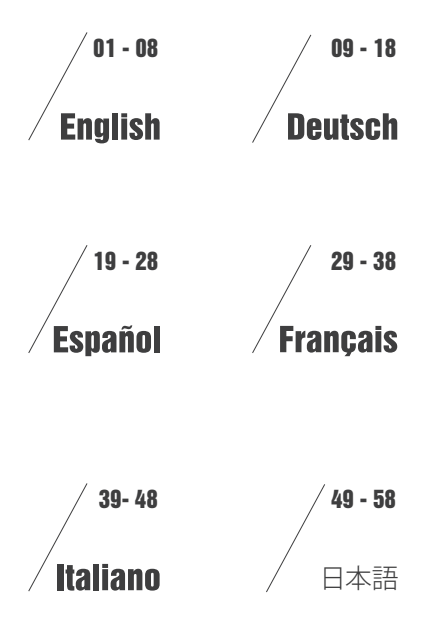

# WHAT'S IN THE BOX

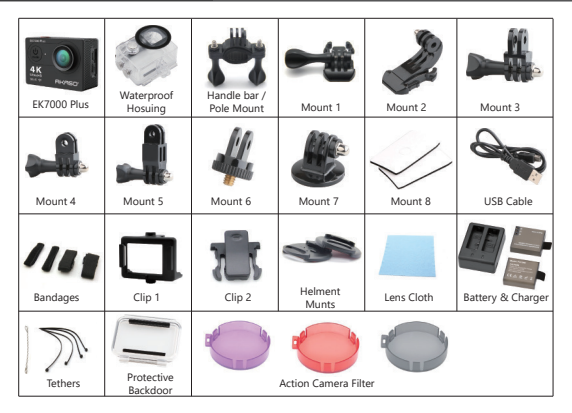

## CAMERA BUTTONS & FUNCTIONS

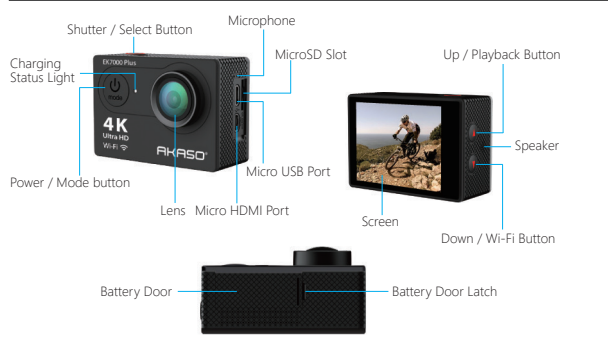

# WATER PROOF CASE

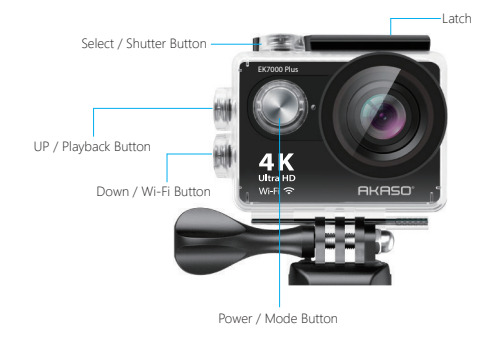

## MOUNTING YOUR CAMERA

Attach your camera to helmets, gear and equipment.

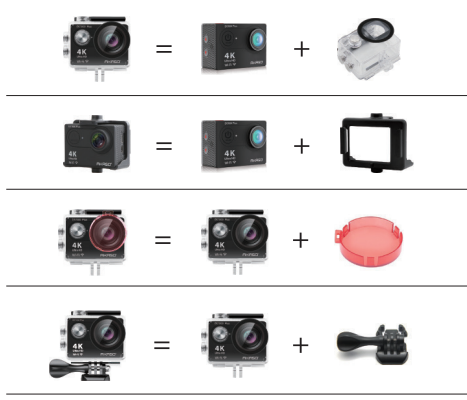

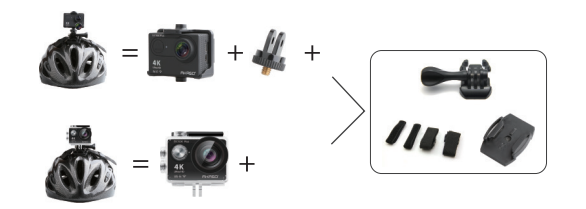

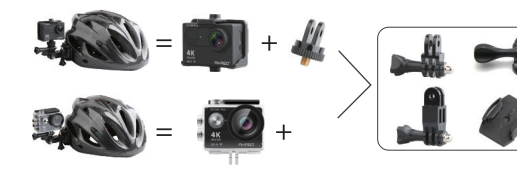

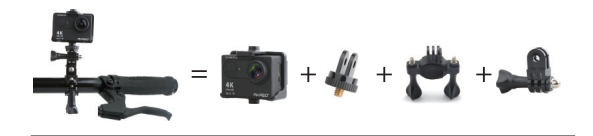

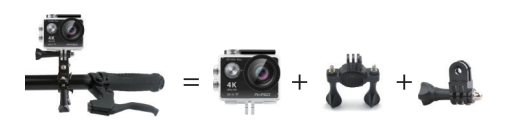

## INSTRUCTIONS

Welcome to use your **AKASO Action Camera**. To record or take pictures, Micro SD card (not included) is a must.

#### Micro SD card specifications:

MicroSD / Micro SDHC / Micro SDXC Class 10 / UHS-I Up to 32GB (FAT32)

Format the SD card first on this camera before using. Regularly formating the SD Card will maintain the card in good working condition. Before formatting, be sure to back up all the files in your SD card.

#### Battery

Please make sure the battery is full of power when use it for the first time. Charge the battery: Connect the camera to a computer or USB power supply. When it's charging, the light remains ON. When fully charged, the light will turn OFF.

#### Power ON / Power OFF

To power ON, Press the Power / Mode Button, To power OFF, press and hold the Power / Mode Button.

## VIDEO MODE

 Video Mode is the default mode after camera power on. Make sure the Video icon shows on the screen before recording. If not, press the Power / Mode Button repeatedly until it appears.

- Press the Shutter / Select Button, the camera will start to record video. Meamwhile the status light will flash and one beep will be emitted by the camera.
- Press the Shutter / Select Button to end video recording.
- Loop recording: In Settings, turn on the loop recording. Then return to Video Mode, press OK Button to record, the video will automatically be saved as a file (depends on the chosen video resolution, usually about 10 mins). The recording time on LCD screen starts at zero. When the memory is full, the first video would be covered, and so on.

- When recording starts, to switch modes is not available. To switch mode, please stop recording first.
- When the battery runs out, the camera will stop working. But the video will be saved automatically.

# PHOTO MODE

Press Power / Mode Button repeatedly to switch to Photo Mode.

Shooting Photo: in **Photo Mode**, press **Shutter / Select Button** to shoot photos, The camera will emit camera shutter sound if it has been turned on in Settings.

# BURST PHOTO MODE

Press Power / Mode Button repeatedly to switch to Burst Photo Mode. In Burst Photo Mode, it takes 1.5s to take 3 photos. The camera will emit camera shutter sound if it has been turned on in Settings.

Press the Shutter / Select Button, the camera will start to photos in burst series.

# TIME LAPSE MODE

Press **Power / Mode Button** repeatedly to switch to **Time Lapse Mode**. Also make sure that the Continuous Lapse has been set to ON in Settings.

In Time Lapse Mode, your AKASO Action Camera captures a series of photos at 2s / 3s / 5s / 10s / 20s / 30s / 60s intervals.

# PLAYBACK MODE

- To review photos and videos on the camera, go to Playback Mode. Go to the Playback.
- Mode, first verify that the camera is in Photo Mode or Video Mode. Then press the UP / Playback Button to enter the Playback menu.
- Press Shutter / Select Button to select desired options.
- Press UP / Playback Button or Down / WiFi Button to cycle through the overview of photos or videos.
- Press Shutter / Select Button to playback the desired one.
- $\bullet$  To delete photo or video, long press the  $\mathbf{Shutter}$  /  $\mathbf{Select}$   $\mathbf{Button}.$  The menu for deleting will show up.

- To return to the Playback menu, press the Power / Mode Button.
- $\bullet$  To exit the Playback Mode, hold and press the Up / Playback Button for 2s.

# SETTINGS

- 1. Press Power / Mode Button repeatedly to switch to Settings.
- 2. Press the Shutter / Select Button to enter the settings menu.
- Repeatedly press the Power / Mode Button to cycle through options and press the Shutter / Select Button to select desired one.
- 4. Or press the Up / Down Button to cycle through options.
- 5. To exit Settings, go to the last option and press Power / Mode Button again, then you will go to the exit option (x). Press Shutter / Select Button to exit.

#### Options:

Video Resolution: 1080P / 60fps, 1080P / 30fps, 4K / 25fps, 2.7K / 30fps, 720P / 120fps, 720P / 60fps
Looping Video: ON / OFF
Time Stamp: OFF / Date / Date & Time
Exposure: -2.0 / -1.7 / -1.3 / -1.0 / -0.7 / - 0.3 / 0 / 0.3 / 0.7 / 1.0 / 1.3 / 1.7 / 2.0
Photo Resolution: 16MP / 14MP / 12MP / 8MP / 5MP / 4MP
Burst Photo: ON 3Photos
Time Lapse: 2s / 3s / 5s / 10s / 20s / 30s / 60s
Continuous Lapse: OFF / ON
Dive Mode: OFF / ON
FOV: Super Wide / Wide / Normal / Narrow
Effect: None / 8&W / Sepia / Negative / Warm / Cold / Red / Green / Blue
Power Frequency: 50Hz / 60Hz / Auto
Language: Deutsch / English / Espagnol / Français / Italien / 日本語
Date & Time: MM / DD / YY, DD / MM / YY, YY / MM / DD

#### Sounds Indicator

 Shutter:
 Off / On
 Start-up:
 Off / On
 Beep:
 Off / On
 Volume:
 0 / 1 / 2 / 3

 Upside Down:
 Yes / No
 Screen Saver:
 Off / 1 min / 3 min / 5 min
 Format:
 Yes / No
 Reset:
 Yes / No

 Power Save:
 Off / 1 min / 3 min / 5 min
 Format:
 Yes / No
 Reset:
 Yes / No

 Version
 Version
 Yes / No
 Yes / No
 Yes / No
 Yes / No

## CAMERA APP

Before using the WiFi function, please install the App **iSmart DV** or **AKASO DV** in your mobile device first.

- 1. Download the iSmart DV from Google Play or Apple Store.
- 2. Power on the camera and switch to Photo Mode, then press Down / WiFi Button to turn ON.

After the WIFI is set to on, the screen shows message 'Waiting for WiFi connection'.

- Find the WiFi named 'iCam...' on the mobile devices. Connect it with the password: 1234567890
- 4. Open the APP iSmart DV on the mobile devices.

To turn off WiFi, press and hold the **Down / WiFi Button** for 3s. If you have finished using the WiFi function, please turn off it. By doing it, the battery will last long.

# CAMERA MAINTENANCE

- When the camera is in idle, please keep it in a dry shady place.
- Use protective cases to avoid scratches to the lens and LCD.
- If lens needs to be cleaned, firstly blow away the dust on the surface, then use cloth or paper suitable for optical devices to clean. Detergent could be used if ecessary.
- Please don't use organic solvent to clean.
- Please do not touch the lens by fingers.
- Please do not put the camera in moist or dusty place. Electricity leakage may cause fire.
- Keep the camera away from drops and bumps. It may cause damage to the parts inside.
- Keep the camera away from long time high temperature and strong sunshine to avoid being damaged.
- Please note that the camera will get hot after using it for a long time. It is normal.

# FAQ

- Q: Video files couldn't be played on computers?
- A: The software doesn't support H.264 code. Or the computer doesn't support 4K display.
- Q: Wi-Fi Network Can't be Found in Phone / Tablet
- A: 1. Turn off / on the phone / tablet's Wi-Fi.
  - 2. Power the camera ON.

- 3. In the camera's Wi-Fi settings, turn on the WiFi.
- Open up the Wireless Settings on your device and try to connect to the Wi-Fi network with the phone / tablet.
- 5. If the network is not present in the phone / tablet's list, try another phone / table if possible.
- If all the above steps don't work, please contact the seller support with detailed description of the problem. They will be happy to answer any questions and help out moving forward.
- Q: Camera Footage is Distorted or Has Poor Quality?
- A: 1. Camera Housing May Have Condensation. Try to put the camera under sunshine for 1 hour or two.
  - Camera Lens May Be Faulty. Camera lens may have scratches or cracks causing videos and photos to appear distorted. Inspect the lens for cracks and scratches.
  - 3. Camera Sensor May Be Faulty. If photos and videos are corrupted or distorted your camera's sensor may be faulty.
- Q: Camera Will Not Work With My Memory Card.
- A: 1. Try to use the memory card in other devices. If it doesn't work either, the memory card may be faulty.

If it works on other device, check to make sure it is a minimum of a Class 10 SD card.

If the above steps prove that the memory card is functional, then the memory card slot might be faulty. Please contact seller support for resolution.

# CONTACT US

For any inquiries, issues or comments concerning our products, please send E-mail to the address below or call us. We will respond as soon as possible.

E-mail: cs@akasotech.com Tel: (888) 466-9222 (US) Mon-Fri 9am-5pm (EST) Brand web: www.akasotech.com

# WAS IN DER BOX

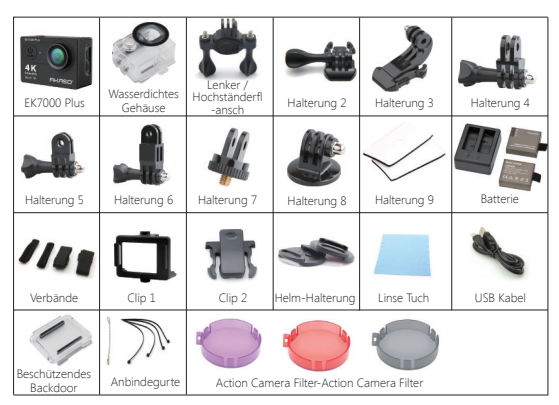

## KAMERA TASTEN & FUNCTIONEN

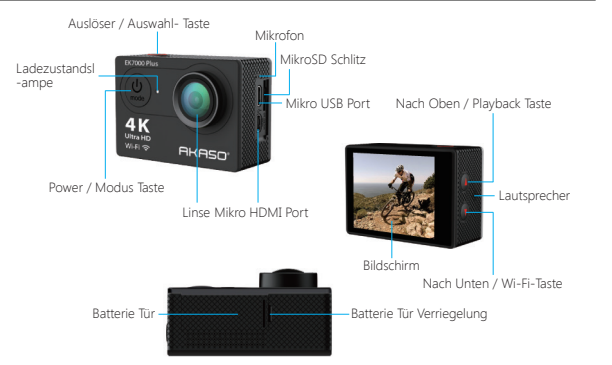

## Wasserdichtes Gehäuse

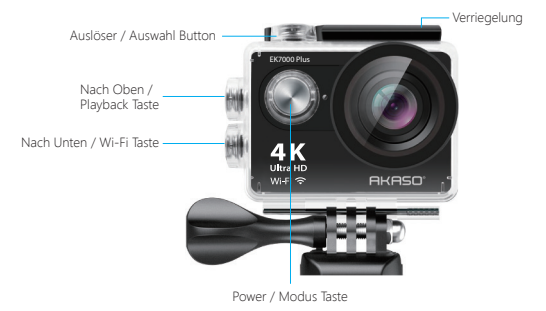

## BEFESTIGEN IHRE KAMERA

Befestigen Sie Ihre Kamera an Helmen, Ausrüstung und Geräte.

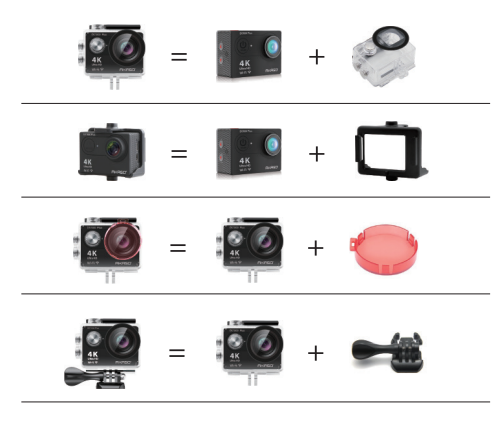

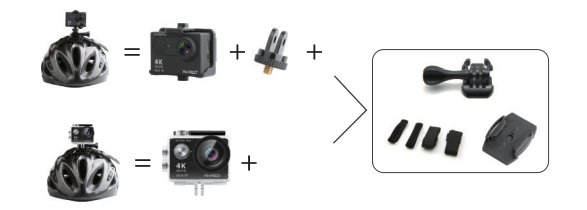

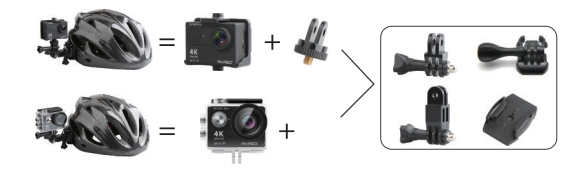

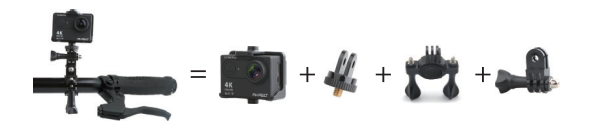

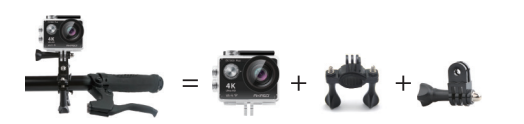

## ANLEITUNGEN

Willkommen zum Verwenden ihrer AKASO Aktion Kamera. Zum Videos oder Bilder Aufnehmen ist eine Mikro SD-Karte (nicht im Lieferumfang enthalten) ein Muss.

#### Mikro SD card Spezifikationen:

MicroSD / Micro SDHC / Micro SDXC Class 10 / UHS-I Bis zu 32GB (FAT32)

Formatieren Sie zuerst die SD-Karte auf dieser Kamera, bevor Sie sie verwenden. Durch regelmäßige Formatierung der SD-Karte bleibt die Karte in einwandfreiem Zustand. Stellen Sie vor dem Formatieren sicher, dass alle Dateien auf Ihrer SD-Karte gesichert werden.

#### Batterie

Bitte stellen Sie sicher, dass der Akku bei der ersten Verwendung voll ist. Aufladen: Schließen Sie die Kamera an einen Computer oder mit einer USB-Stromversorgung an. Beim Laden bleibt das Licht eingeschaltet. Wenn voller geladen ist, wird das Licht ausgeschaltet.

#### Einschalten / Ausschalten

Zum Einschalten drücken Sie die Power / Modus-Taste. Zum Ausschalten drücken und halten Sie die Power / Modus-Taste.

## VIDEO MODUS

- Video Modus ist der Standardmodus nach dem Einschalten der Kamera. Stellen Sie sicher, dass das Videosymbol vor der Aufnahme auf dem Bildschirm angezeigt wird. Wenn nicht, drücken Sie die Power / Modus-Taste wiederholt, bis es angezeigt wird.
- Drücken Sie die Auslöser / Auswahltaste, wird die Kamera Videos aufzunehmen beginnen. Währenddessen blinkt die Ladezustandslampe und ein Piepton wird von der Kamera ausgegeben.
- Drücken Sie die Auslöser / Auswahltaste, um die Videoaufnahme zu beenden.
- Loop-Aufnahme: Aktivieren Sie in den Einstellungen die Loop-Aufnahme. Kehren Sie dann zum Video Modus zurück und drücken Sie zum Aufnehmen die OK-Taste. Das Video wird automatisch als Datei gespeichert (abhängig von der gewählten Videoauflösung, normalerweise etwa 10 Minuten). Die Aufnahmezeit auf dem

LCD-Bildschirm beginnt bei Null. Wenn der Speicher voll ist, wird das erste Video abgedeckt und so weiter.

- Wenn die Aufnahme startet, is es nicht möglich den Modus zu wechseln. Um den Modus zu wechseln, stoppen Sie bitte zuerst die Aufnahme.
- Wenn der Akku leer ist, hört die Kamera auf zu arbeiten. Aber das Video wird automatisch gespeichert.

## Foto Modus

Drücken Sie die **Power / Modus-Taste** wiederholt, um in den Foto Modus zu wechseln. **Fotoaufnahme**: Drücken Sie im Foto Modus die **Auslöser / Auswahltaste**, um Fotos

aufzunehmen. Die Kamera gibt ein Kameraauslösegeräusch aus, wenn es in den Einstellungen aktiviert wurde.

## ZEITRAFFERMODUS

Drücken Sie die **Power/Modus-Taste** wiederholt, um in den Zeitraffermodus zu welchseln. Stellen Sie auch sicher, dass der kontinuierliche Zeitraffer in den Einstellungen aktiviert wurde.

In Zeitraffermodus, nimmt Ihre AKASO Action Camera eine Serie von Fotos in Intervallen von 2s / 3s / 5s / 10s / 20s / 30s / 60s auf.

#### PLAYBACK MODUS

- Um Fotos und Videos auf der Kamera anzusehen, wechseln Sie zum Playback Modus.
- Um in den Playback Modus zu wechseln, vergewissern Sie sich zunächst, dass sich die Kamera im Foto Modus oder Video Modus befindet. Drücken Sie dann die Nach Oben / Playback Taste, um das Playback-Menü aufzurufen. Drücken Sie die Auslöser / Auswahltaste, um die gewünschten Optionen auszuwählen.
- Drücken Sie die Nach Oben / Playback Taste oder die Nach Unten / Wi-Fi Taste, um durch die Übersicht von Fotos oder Videos zu blättern.
- Drücken Sie den Auslöser / Auswahltaste, um den gewünschten zu spielen.
- Um ein Foto oder Video zu löschen, drücken Sie lange auf die Auslöser / Auswahl-Taste. Das Menü zum Löschen wird angezeigt.

- Um zum Playback Menü zurückzukehren, drücken Sie die Power/Modus-Taste.
- Um den Playback Modus zu verlassen, drücken Sie die Nach Oben / Playback Taste und halten Sie die Taste gedrückt für 2 Sekunden.

#### EINSTELLUNGEN

1. Drücken Sie die Power / Modus-Taste wiederholt, um zu den Einstellungen zu wechseln.

- 2. Drücken Sie die Auslöser / Auswahltaste, um das Einstellungsmenü aufzurufen.
- Drücken Sie wiederholt die Power / Modus-Taste, um zwischen den Optionen zu wechseln, und drücken Sie die Auslöser / Auswahltaste, um die gewünschte Option auszuwählen.
- 4. Oder drücken Sie die Nach Oben / Nach Unten-Taste, um zwischen den Optionen zu wechseln.
- 5. Um die Einstellungen zu verlassen, gehen Sie zur letzten Option und drücken Sie die Power / Modus-Taste erneut, dann gehen Sie zur Exit-Option (x). Drücken Sie die Auslöser / Auswahltaste, um das Menü zu verlassen.

#### Optionen:

Video Auflösung: 1080P / 60fps, 1080P / 30fps, 4K / 25fps, 2.7K / 30fps, 720P / 120fps, 720P / 60fps Loop Aufnahme: AN / AUS Zeitstempel: AUS / Datum / Datum & Zeit Belichtung: -2.0 / -1.7 / -1.3 / -1.0 / -0.7 / -0.3 / 0 / 0.3 / 0.7 /1.0 / 1.3 / 1.7 /2.0 Foto Auflösung: 16MP / 14MP / 12MP / 8MP / 5MP / 4MP Serienbild: AN 3 Fotos Zeittraffer: 2s / 3s / 5s / 10s / 20s / 30s / 60s Kontinuierlicher Zeittraffer: AN/ AUS Tauchmodus: AUS / AN FOV: Super Breit / Breit / Normal / Schmal Wirkung: Keine / B & W / Sepia / Negativ / Warm / Kalt / Rot / Grün / Blau Netzfrequenz: 50Hz / 60Hz / Auto Sprache: Deutsch / English / Espagnol / Français / Italien / 日本語 Datum & Zeit: MM / DD / YV, DD / MM / YY, YY / MM / DD

#### Töne Indikator

Auslöser: AUS / AN Bildschirmschoner: AUS / 1 min / 3 min / 5 min Start-up: AUS / AN Energiesparen: AUS / 1 min / 3 min / 5 min Beep: AUS / AN Format: Ja / Nein Volume: 0 / 1 / 2 / 3 Zurücksetzen: Ja / Nein Upside Down: Ja / Nein Version

## KAMERA APP

Bevor Sie die WiFi-Funktion verwenden, installieren Sie zuerst die App ${\rm iSmart}~{\rm DV}$  / AKASO DV auf Ihrem Mobilgerät.

- 1. Herunterladen Sie die iSmart DV von Google Play oder Apple Store.
- Schalten Sie die Kamera ein und wechseln Sie in den Foto Modus. Drücken Sie dann die Nach Unten / WiFi-Taste, um sie einzuschalten. Wenn das WIFI eingeschaltet ist, wird auf dem Bildschirm die Meldung "Waiting for WiFi connection" angezeigt.
- Finden Sie das WiFi mit der Name 'iCam...' auf deine Mobilgeräte. Verbinden Sie es mit dem Passwort: 1234567890
- 4. Öffnen Sie die APP iSmart DV auf den mobilen Geräten.

Um WLAN zu deaktivieren, drücken und halten Sie die **Nach Unten / WiFi Taste** für 3 Sekunden gedrückt. Wenn Sie die WLAN-Funktion nicht mehr verwenden, schalten Sie bitte aus. Dadurch wird die Batterie lange halten.

## KAMERA PFLEGE

- Wenn sich die Kamera im Leerlauf befindet, bewahren Sie sie an einem trockenen, schattigen Ort auf.
- Verwenden Sie Schutzhüllen, um Kratzer auf der Linse und dem LCD zu vermeiden.
- Wenn die Linse gereinigt werden müssen, blasen Sie zuerst den Staub von der Oberfläche weg und reinigen Sie das Gerät mit einem Tuch oder Papier, das für optische Geräte geeignet ist. Reinigungsmittel könnte bei Bedarf verwendet werden. Reinigungsmittel könnte bei Bedarf verwendet werden.

- Bitte verwenden Sie kein organisches Lösungsmittel zum Reinigen.
- Bitte berühren Sie das Objektiv nicht mit den Fingern.
- Bitte stellen Sie die Kamera nicht an einen feuchten oder staubigen Ort. Stromaustritt kann Feuer verursachen.
- Bitte halten Sie die Kamera von Stößen fern. Es kann zu Schäden an den Teilen im Inneren führen.
- Halten Sie die Kamera von hohen Temperaturen und starker Sonneneinstrahlung fern, um Beschädigungen zu vermeiden.
- Bitte beachten Sie, dass die Kamera nach längerem Gebrauch heiß wird. Es ist normal.

# FAQ

- Q: Videodateien konnten nicht auf Computern wiedergegeben werden.
- A: Die Software unterstützt keinen H.264-Code. Oder der Computer unterstützt keine 4K-Anzeige.
- Q: Das WLAN-Netzwerk kann im Telefon / Tablet nicht gefunden werden.
- A: 1. Schalten Sie das WLAN des Telefons / Tablets aus oder ein.
  - 2. Schalten Sie die Kamera ein.
  - 3. Aktivieren Sie in den WLAN-Einstellungen der Kamera das WLAN
  - Öffnen Sie die WLAN-Einstellungen auf Ihrem Gerät und versuchen Sie, mit dem Telefon / Tablet eine Verbindung zum Wi-Fi-Netzwerk herzustellen.
  - Wenn das Netzwerk nicht in der Liste des Telefons / Tablets enthalten ist, versuchen Sie ein anderes Telefon / eine andere Tabell wenn möglich.
  - 6. Wenn alle oben genannten Schritte nicht funktionieren, kontaktieren Sie bitte den Verkäufer Support mit einer detaillierten Beschreibung des Problems. Wir werden uns freuen, alle Fragen zu beantworten und voranzukommen.

- Q: Das Kamera-Footage ist verzerrt oder weist eine schlechte Qualität auf.
- A: 1. Die Kameragehäuse kann Kondensation aufweisen. Versuchen Sie, die Kamera für ein oder zwei Stunden unter die Sonne zu stellen.
  - Die Kameraobjektiv kann fehlerhaft sein. Kameraobjektiv kann Kratzer oder Risse aufweisen, wodurch Videos und Fotos verzerrt erscheinen. Überprüfen Sie die Linse auf Risse und Kratzer.
  - Der Kamerasensor ist möglicherweise fehlerhaft. Wenn Fotos und Videos beschädigt oder verzerrt sind, ist der Sensor Ihrer Kamera möglicherweise defekt.

Q: Die Kamera funktioniert nicht mit meiner Speicherkarte.

- A: 1. Versuchen Sie, die Speicherkarte in anderen Geräten zu verwenden. Wenn es auch nicht funktioniert, ist die Speicherkarte möglicherweise defekt. Wenn es auf einem anderen Gerät funktioniert, überprüfen Sie, ob es mindestens eine SD-Karte der Klasse 10 ist.
  - Wenn die oben genannten Schritte beweisen, dass die Speicherkarte funktionsfähig ist, dann kann der Speicherkarten-Steckplatz fehlerhaft sein. Bitte kontaktieren Sie den Verkäufer, um eine Lösung zu finden.

## KONTAKTIEREN SIE UNS

Bei Fragen, Problemen oder Kommentaren zu unseren Produkten senden Sie bitte ein E-Mail an die untenstehende Adresse oder rufen Sie uns an. Wir werden so schnell wie möglich antworten.

E-mail: cs@akasotech.com Brand web: www.akasotech.com

# ¿QUÉ HAY EN LA CAJA?

| EK7000 Plus | Funda<br>Impermeable    | HanaManillar | Soporte 1         | Soporte 2 | Soporte 3 |
|-------------|-------------------------|--------------|-------------------|-----------|-----------|
| Soporte 4   | Soporte 5               | Soporte 6    | Soporte 7         | Soporte 8 | USB Cable |
| Vendajes    | Clip 1                  | Clip 2       | Helment Munts     | Textil    | Batteria  |
| Ataduras    | Cubrir<br>Para la Funda | Filt         | ro de Cámara de J | Acción    |           |

# **BUTONES & FUNCIONES**

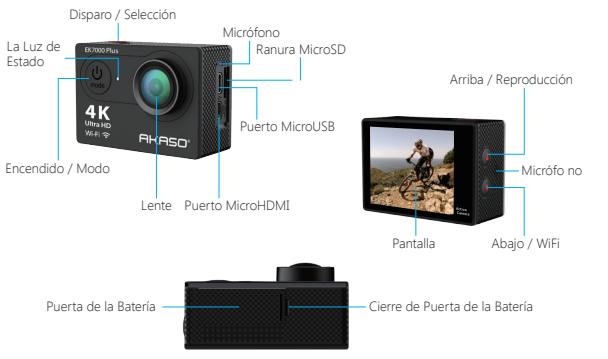

# FUNDA IMPERMEABLE

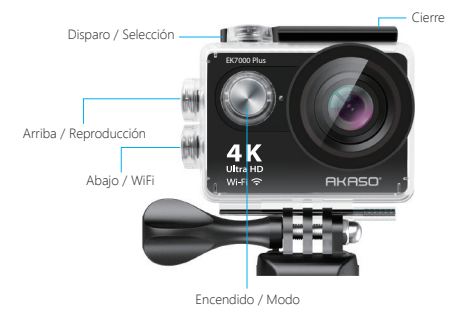

# MONTAR SU CÁMARA

Conecte su cámara al casco, equipo y equipo.

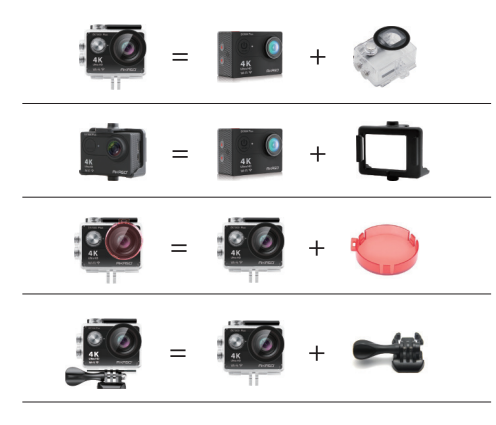

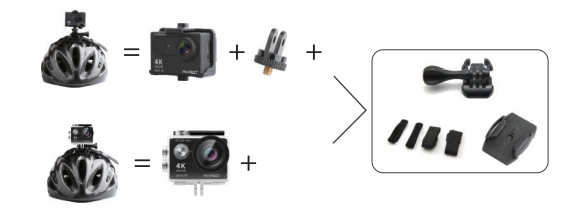

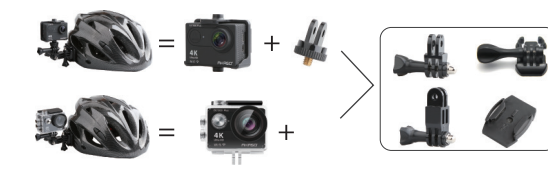

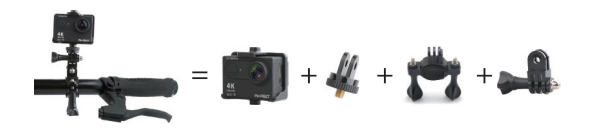

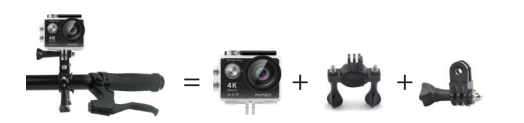

## INSTRUCCIÓN

Bienvenido a usar su **cámara de AKASO**. Para grabar o tomar fotos, la tarjeta Micro SD (no incluida) es imprescindible.

#### Especificaciones de la tarjeta Micro SD:

MicroSD / Micro SDHC / Micro SDXC Class 10 / UHS-I Hasta 32GB (FAT32)

Formatee primero la tarjeta SD en esta cámara antes de usarla. Regularmente formatear la tarjeta SD mantendrá la tarjeta en buenas condiciones de trabajo.

Antes de formatear, asegúrese de realizar una copia de seguridad de todos los archivos en su tarjeta SD.

#### Batería

Asegúrese de que la batería esté llena de energía cuando la use por primera vez. Carga la batería: Conecte la cámara a una computadora o fuente de alimentación USB. Cuando se está cargando, la luz permanece encendida. Cuando está completamente cargada, la luz se apaga.

#### Encendido / Apagado

Para encender, presione el botón de **Encendido / Modo**. Para apagar, presione y mantenga presionado el botón de **Encendido / Modo**.

## MODO DE VIDEO

- El modo de video es el modo predeterminado después de encender la cámara.
   Asegúrese de que el ícono de Video se muestre en la pantalla antes de grabar. De lo contrario, presione el botón de Encendido / Modo repetidamente hasta que aparezca.
- Presione el botón de Disparo / Selección, la cámara comenzará a grabar video.
   Mientras tanto, la luz de estado parpadeará y un pitido será emitido por la cámara.
- Presione el botón de Disparo / Selección para finalizar la grabación de video.

 Grabación en bucle: En Configuración, active la grabación de bucle. A continuación, regrese al modo de video, presione el botón OK para grabar, el video se guardará automáticamente como un archivo (depende de la resolución de video elegida, por lo general, unos 10 minutos).

El tiempo de grabación en la pantalla LCD comienza en cero. Cuando la memoria esté llena, se cubrirá el primer video, y así sucesivamente.

- Cuando comienza la grabación, cambiar de modo no está disponible. Para cambiar el modo, detenga la grabación primero.
- Cuando se agote la batería, la cámara dejará de funcionar. Pero el video se guardará automáticamente.

## MODO DE FOTO

Presione el botón de **Encendido / Modo** repetidamente para cambiar al **modo de foto.** Foto de disparo: en el **modo Foto**, presione el botón **Disparo / Selección** para tomar fotos. La cámara emitirá el sonido del obturador de la cámara si se ha activado en Configuración.

## MODO DE RAFAGA DE FOTOS

Presione el botón de **Encendido / Modo** repetidamente para cambiar al **modo de** ráfaga de fotos.

En el modo de ráfaga de fotos, toma 1,5 segundos para tomar 3 fotos. La cámara emitirá el sonido del obturador de la cámara si se ha activado en Configuración.

Presione el botón del **Disparo / Selección**, la cámara comenzará a fotos en serie de ráfaga.

#### MODO DE LAPSO DE TIEMPO

Presione el botón de **Encendido / Modo** repetidamente para cambiar al **modo de lapso de tiempo**. También asegúrese de que el lapso continuo se haya onfigurado en ON en la configuración.

En el modo de lapso de tiempo, su cámara de acción de **AKASO** captura una serie de fotos a intervalos de 2s / 3s / 5s / 10s / 20s / 30s / 60s.

## MODO DE REPRODUCCION

• Para revisar fotos y videos en la cámara, ve al modo de reproducción.

- Para ir al modo de reproducción, primero verifique que la cámara esté en modo Foto o modo video. A continuación, presione el botón ARRIBA / Reproducción para ingresar al menú Reproducción. Presione el botón Disparo / Selección para seleccionar las opciones deseadas.
- Presione el botón ARRIBA / Reproducción o el botón Abajo / WiFi para recorrer la información general de fotos o videos.
- Presione el Disparo / Selección para reproducir el deseado.
- Para eliminar fotos o videos, mantenga presionado el botón del Disparo / Selección. El menú para eliminar aparecerá.
- Para volver al menú Reproducción, presione el botón de Encendido / Modo.
- Para salir del modo de reproducción, mantenga presionado y presione el botón Arriba / Reproducción durante 2 segundos.

#### CONFIGURACION

- 1. Presione el botón de Encendido / Modo repetidamente para cambiar a Configuración.
- 2. Presione el botón del Disparo / Selección para ingresar al menú de configuración.
- Presione repetidamente el botón de Encendido / Modo para recorrer las opciones y presione el botón del Disparo / Selección para seleccionar el deseado.
- 4. O presione el botón Arriba / Abajo para alternar entre las opciones.
- Para salir de Configuración, ir a la última opción y presione nuevamente el botón de Encendido / Modo, luego ir al icono de la salida (x). Presione el botón Disparo / Selección para salir.

#### Opciones:

Video Resolution: 1080P / 60fps, 1080P / 30fps, 4K / 25fps, 2.7K / 30fps, 720P / 120fps, 720P / 60fps Looping Video: ON / OFF Time Stamp: OFF / Date / Date & Time Exposure: -2.0/-1.7/-1.3/-1.0/-0.7/-0.3/0/0.3/0.7/1.0/1.3/1.7/2.0 Photo Resolution: 16MP / 14MP / 12MP / 8MP / 5MP / 4MP Burst Photo: ON 3Photos Time Lapse: 2s / 3s / 5s / 10s / 20s / 30s / 60s Continuous Lapse: OFF / ON Dive Mode: OFF / ON FOV: Super Wide / Wormal / Narrow Effect: None / 8&W / Sepia / Negative / Warm / Cold / Red / Green / Blue Power Frequency: 50Hz / 60Hz / Auto Language: Deutsch / English / Espagnol / Français / Italien / 日本語 Time: MM / DD / YY, DD / MM / YY, YY / MM / DD

#### Sounds Indicator

Shutter: Off / On Screen Saver: Off / 1 min / 3 min / 5 min Start-up: Off / On Power Save: Off / 1 min / 3 min / 5 min Beep: Off / On Format: Yes / No Volume: 0 / 1 / 2 / 3 Reset: Yes / No Upside Down: Yes / No Version

## App de la Camara

Antes de usar la función WiFi, primero instale la APP **iSmart DV** en su móvil.

- 1. Descargue el iSmart DV de Google Play o Apple Store.
- Encienda la cámara y cambie al Modo de Foto, luego presione el botón Abajo / WiFi para ENCENDER. Después de que el WIFI esté activado, la pantalla muestra el mensaje 'Waiting for WiFi connection'.

- Encuentra el WiFi llamado 'iCam ...' en los dispositivos móviles. Conéctelo con la contraseña: 1234567890
- 4. Abra la APP iSmart DV en los móviles.

Para desactivar WiFi, mantenga presionado el botón **Abajo / WiFi** durante 3 segundos. Si ha terminado de usar la función WiFi, apáguela. Al hacerlo, la batería durará mucho.

# MANTENIMIENTO DE LA CAMARA

- Cuando la cámara esté inactiva, guárdela en un lugar sombreado y seco.
- Use la funda para evitar arañazos en el lente y la pantalla LCD.
- Si la lente necesita limpieza, primero elimine el polvo de la superficie,luego use tela o papel adecuado para dispositivos ópticos para limpiar. El detergente se puede usar si es necesario.
- Por favor, no use solvente orgánico para limpiar.
- Por favor, no toque la lente con los dedos.
- Por favor, no coloque la cámara en un lugar húmedo o polvoriento. La fuga de electricidad puede provocar un incendio.
- Mantenga la cámara alejada de caídas y golpes. Puede causar daño a las partes internas.
- Mantenga la cámara alejada de la alta temperatura y la fuerte radiación solar para evitar daños.
- Tenga en cuenta que la cámara se calentará después de usarla durante un tiempo prolongado. Es normal.

## MANTENIMIENTO DE LA CAMARA

- P: Los archivos de video no se podían reproducir en las computadoras?
- R: El software no es compatible con el código H.264. O la computadora no es compatible con la pantalla 4K.
- P: La red Wi-Fi no se puede encontrar en el teléfono / tableta?
- R: 1. Apague / encienda el Wi-Fi del teléfono / tableta.
  - 2. Encienda la cámara.
  - 3. En la configuración de Wi-Fi de la cámara, encienda el WiFi.
  - Abra la Configuración inalámbrica en su dispositivo e intente conectarse a la red Wi-Fi con el teléfono / tableta.
  - Si la red no está presente en la lista de teléfono / tableta, pruebe con otro teléfono / mesa si es posible.

Si todos los pasos anteriores no funcionan, comuníquese con el soporte del vendedor con una descripción detallada del problema. Estarán encantados de responder cualquier pregunta y ayudar a avanzar.

- P: Camera Footage is Distorted or Has Poor Quality?
- ${\rm I\!R}$  1. Camera Housing May Have Condensation. Try to put the camera under sunshine for 1 hour or two.
  - Camera Lens May Be Faulty. Camera lens may have scratches or cracks causing videos and photos to appear distorted. Inspect the lens for cracks and scratches.
  - 3. Camera Sensor May Be Faulty. If photos and videos are corrupted or distorted your camera's sensor may be faulty.
- P: La cámara no funcionará con mi tarjeta de memoria?
- R: Intente usar la tarjeta de memoria en otros dispositivos. Si tampoco funciona, la tarjeta de memoria puede estar defectuosa. Si funciona en otro dispositivo, verifique que sea como mínimo una tarjeta SD de Clase 10.

Si los pasos anteriores prueban que la tarjeta de memoria está funcionando, entonces la ranura de la tarjeta de memoria podría estar defectuosa. Por favor, póngase en contacto con soporte del vendedor para la resolución.

## PONTE EN CONTACTO

Para cualquier consulta, problema o comentario sobre nuestros productos, envíe un correo electrónico a la dirección que se encuentra a continuación o llámenos. Responderemos tan pronto como sea posible. E-mail: cs@akasotech.com

Brand web: www.akasotech.com

# CE QU'IL Y A DANS LA BOÎTE

| AK<br>EK7000 Plus | Boitier<br>Waterproof          | Guidon/Support | Support 1           | Support 2           | Support 3 |
|-------------------|--------------------------------|----------------|---------------------|---------------------|-----------|
| Support 4         | Support 5                      | Support 6      | Support 7           | Support 8           | Câble USB |
| Bandages          | Pince 1                        | Pince 2        | Ecrous de<br>Casque | Chiffon de lentille | Batterie  |
| Câbles            | Porte arrière<br>De protection | Action Can     | hera Filter-Action  | Caméra Filtre       |           |

## BOUTONS ET FONCTIONS DE LA CAMERA

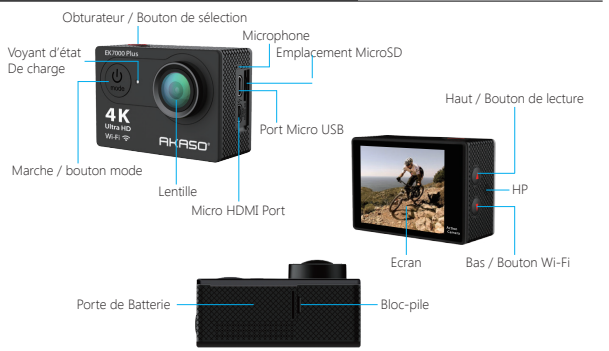

## **BOITIER WATERPROOF**

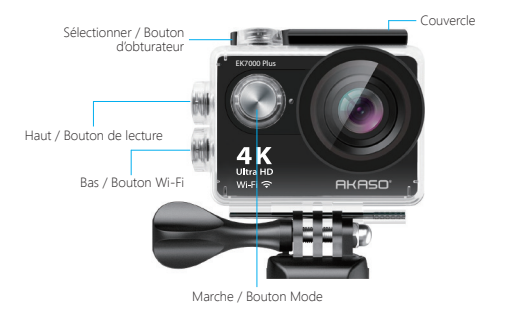

# ACTION CAMÉRA FILTRE

Attachez votre caméra aux casques, à l'équipement.

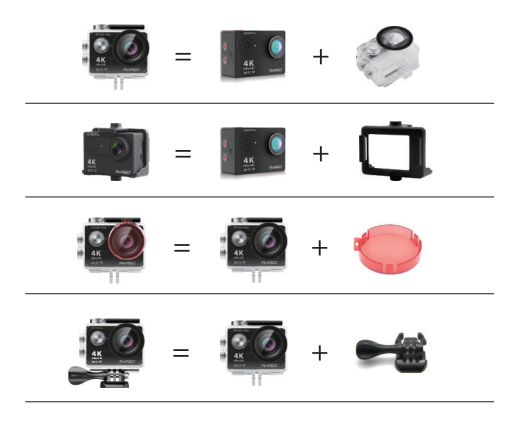

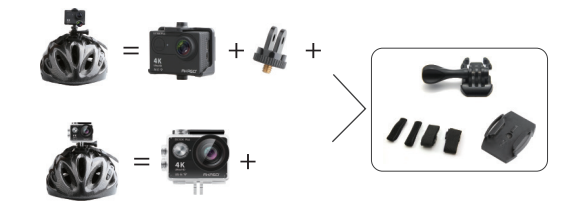

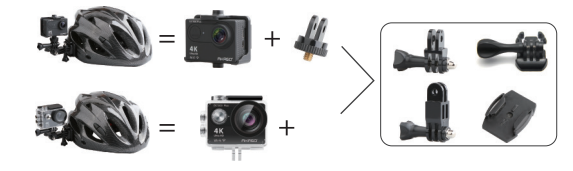

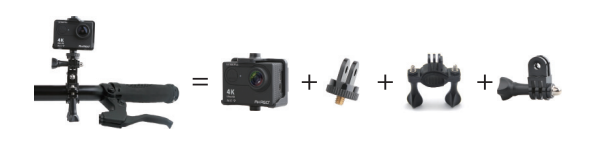

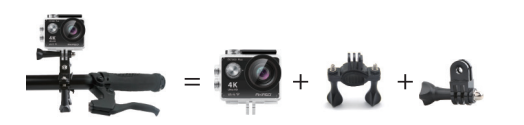

## INSTRUCTIONS

Bienvenue pour utiliser votre **Caméra d'Action AKASO**. Pour enregistrer ou prendre des photos, la carte Micro SD (non incluse) est indispensable.

#### Caractéristiques de la carte Micro SD:

MicroSD / Micro SDHC / Micro SDXC Classe 10 / UHS-I Jusqu'à 32GB (FAT32)

Formatez d'abord la carte SD sur cet appareil avant de l'utiliser. Le formatage régulier de la carte SD maintiendra la carte en bon état de fonctionnement. Avant le formatage, assurez-vous de sauvegarder tous les fichiers de votre carte SD.

#### Batterie

Veuillez vous assurer que la batterie est pleine lorsque vous l'utilisez pour la première fois. Chargez la batterie: Connectez la caméra à un ordinateur ou à une alimentation USB. Quand elle se recharge, le voyant reste allumé. Lorsque la batterie est complètement chargée, le voyant s'éteint.

#### Marche / Arrêt

Pour allumer, appuyez sur le bouton **Marche / Arrêt**, pour éteindre, appuyez sur le bouton **Marche / Arrêt** et maintenez-le enfoncé.

# MODE VIDÉO

- Le mode vidéo est le mode par défaut au démarrage de la caméra.
   Assurez-vous que l'icône Vidéo s'affiche à l'écran avant l'enregistrement. Si ce n'est pas le cas, appuyez plusieurs fois sur le bouton Marche / Arrêt jusqu'à ce qu'il apparaisse.
- Appuyez sur le bouton Obturateur / Sélectionner, l'appareil photo commencera à enregistrer la vidéo. Entre-temps, le voyant d'état clignote et un bip est émis par la caméra.
- Appuyez sur le bouton Obturateur / Sélectionner pour arrêter l'enregistrement vidéo.

- Enregistrement en boucle: Dans Réglages, activez l'enregistrement en boucle.
   Puis revenez en Mode Vidéo, appuyez sur le bouton OK pour enregistrer, la vidéo sera automatiquement sauvegardée sous forme de fichier (dépend de la résolution vidéo choisie, généralement environ 10 minutes). La durée d'enregistrement sur l'écran LCD commence à zéro. Lorsque la mémoire est pleine, la première vidéo est couverte, et ainsi de suite.
- Quand l'enregistrement commence, il n'est pas possible de changer de mode. Pour changer de mode, veuillez d'abord arrêter l'enregistrement.
- Lorsque la batterie est épuisée, l'appareil photo s'arrête de fonctionner. Mais la vidéo sera sauvegardée automatiquement.

## MODE PHOTO

Appuyez plusieurs fois sur le bouton Marche / Arrêt pour passer en Mode Photo.

Prise de photo: En **mode Photo**, appuyez sur le bouton **Obturateur/Sélectionner** pour prendre des photos. La caméra émettra un son d'obturateur si celui-ci a été activé dans les réglages.

## MODE CLICHES

Appuyez plusieurs fois sur le bouton **Marche / Arrêt** pour passer en **Mode clichés**. En mode clichés, il faut 1,5s pour prendre 3 photos. La caméra émettra un son d'obturateur si celui-ci a été activé dans les réglages.

Appuyez sur bouton **Obturateur / Sélectionner**, la caméra commencera à prendre des photos en clichés.

## MODE TEMPORISATION

Appuyez plusieurs fois sur le bouton Marche / Arrêt pour passer en Mode Temporisation. Assurez-vous également que la déchéance continue a été activée dans les réglages.

En Mode Temporisation, votre **Camera d'Action AKASO** capturez une série de photos en des intervalle de 2s /3s/5s/10s/ 20s/30s/60s.

## MODE LECTURE

• Pour visualiser les photos et les vidéos sur la caméra, passez en Mode Lecture.

- Pour passer en Mode Lecture, vérifiez d'abord que la caméra est en mode Photo ou en mode Vidéo. Appuyez ensuite sur le bouton Haut / Lecture pour accéder au menu Lecture. Appuyez sur le bouton Obturateur/ Sélectionner pour sélectionner les options souhaitées.
- Appuyez sur le bouton Haut / Lecture ou Bas / Bouton Wifi pour faire défiler l'aperçu des photos ou des vidéos.
- Appuyez sur bouton Obturateur / Sélectionner pour lire celle souhaitée.
   Pour supprimer une photo ou une vidéo, appuyez longtemps sur Bouton.
- Obturateur / Sélectionner. Le menu de suppression s'affiche.
- Pour retourner au menu Lecture, appuyez sur le bouton Marche / Arrêt.
- Pour quitter le mode Lecture, maintenez et appuyez sur le bouton Haut / Lecture pendant 2s.

## RÉGLAGES

- 1. Appuyez plusieurs fois sur le bouton Marche / Arrêt pour passer aux réglages.
- 2. Appuyez sur le bouton Obturateur / Sélectionner pour accéder au menu Réglage
- Appuyez plusieurs fois sur le bouton Marche / Arrêt pour faire défiler les options et appuyez sur le bouton Obturateur / Sélectionner pour sélectionner l'option désirée.
- 4. Ou appuyez sur le bouton Haut / Bas pour faire défiler les options.
- Pour quitter Réglages, allez à la dernière option et appuyez à nouveau sur le bouton Marche / Arrêt, vous passerez ensuite à l'option de sortie (x). Appuyez sur le bouton Obturateur / Sélectionner pour quitter.

#### Options:

Résolution Vidéo: 1080P / 60fps, 1080P / 30fps, 4K / 25fps, 2.7K / 30fps, 720P / 120fps, 720P / 60fps Bouclage de Vidéo: Marche / Arrêt Horodatage: Arrêt / Date / Date & Heure Exposition: -2.0/-1.7/-1.3/-1.0/-0.7/-0.3/0/0.3/0.7/1.0/1.3/1.7/2.0 Résolution photo: 16MP / 14MP / 12MP / 8MP / 5MP / 4MP Clichée: Marche 3Photos Temporisation: 2s / 3s / 5s / 10s / 20s / 30s /60s Laps continu: Marche / Arrêt Mode plongée: Marche / Arrêt FOV: Super large / Large / Normal / Etroit Effet: Aucun / B&W / Sépia / Négatif/ Chaud/ Froid/ Rouge/ Vert/ Bleu Fréquence: 50Hz / 60Hz / Auto Langue: Deutsch / English / Espagnol / Français / Italien / 日本語 Date & Heure: MM / DD / YY, DD / MM / YY, YY / MM / DD

#### Indicator son

Obturateur: Marche / Arrêt Ecran de veille: Off / 1min / 3 min / 5min Démarrage: Marche / Arrêt Economie d'Energie: Off / 1 min / 3 min / 5 min Bip: Marche/ Arrêt Formater: Oui / Non Volume: 0 / 1 / 2 / 3 Remise à zéro: Oui / Non A l'envers: Oui / Non Appli Camera Version

## APPLI CAMERA

Avant d'utiliser la fonction Wifi, veuillez d'abord installer l'Appli **iSmart DV** dans votre appareil mobile.

- 1. Téléchargez l' iSmart DV sur Google Play ou Apple Store.
- Allumez la caméra et passez en mode Photo, puis appuyez sur le bouton Down / Wifi pour allumer l'appareil. Une fois le WIFI activé, l'écran affiche le message "En attente d'une connexion Wifi".
- Trouvez le Wifi nommé 'iCam...' sur le mobile. Connectez-le avec le mot de passe: 123456789090
- 4. Ouvrir l'APP iSmart DV sur les appareils mobiles.

Pour désactiver le WiFi, appuyez sur le bouton **Bas / WiFi** et maintenez-le enfoncé pendant 3s. Si vous avez terminé d'utiliser la fonction WiFi, veuillez l'éteindre. Ainsi, la batterie durera longtemps.

## MAINTENANCE DE LA CAMERA

- · Lorsque la caméra est au repos, veuillez la conserver dans un endroit sec et ombragé.
- Utilisez des étuis de protection pour éviter les rayures sur l'objectif et l'écran LCD.
- Si la lentille doit être nettoyée, souffler d'abord la poussière sur la surface, puis utiliser un chiffon ou du papier approprié pour les appareils optiques à nettoyer. Un détergent pourrait être utilisé si nécessaire.
- N'utilisez pas de solvant organique pour le nettoyage.
- Ne touchez pas l'objectif avec les doigts.
- Ne placez pas l'appareil photo dans un endroit humide ou poussiéreux. Les fuites d'électricité peuvent causer un incendie.
- Tenez la caméra loin des gouttes et des bosses. Cela pourrait endommager les pièces à l'intérieur.
- Tenez la caméra à l'écart d'une température élevée et d'un fort ensoleillement afin d'éviter tout dommage.
- Veuillez noter que la caméra chauffe après une longue période d'utilisation. Il est normal.

- Q: Les fichiers vidéo ne pouvaient pas être lus sur les ordinateurs.
- A: Le logiciel ne supporte pas le code H.264. Ou bien l'ordinateur ne prend pas en charge l'affichage 4K.
- Q: Réseau Wi-Fi introuvable dans Téléphone / Tablette.
- A: 1. Eteignez le Wi-Fi sur le téléphone / tablette sur la tablette.
  - 2. Allumez la caméra.
  - 3. Dans les paramètres Wi-Fi de l'appareil photo, activez le mode Wifi.
  - Ouvrez les paramètres sans fil de votre appareil et essayez de vous connecter au réseau Wi-Fi à l'aide du téléphone ou de la tablette.
  - 5. Si le réseau n'est pas présent dans la liste du téléphone / tablette, essayez un autre téléphone / tablette si possible.
  - 6. Si toutes les étapes ci-dessus ne fonctionnent pas, veuillez contacter le support vendeur avec une description détaillée du problème. Ils se feront un plaisir de répondre à vos questions et de vous aider à aller de l'avant.
- Q: Les images de la caméra sont déformées ou de mauvaise qualité.
- A: 1. Le boîtier de l'appareil photo peut avoir de la condensation. Essayez de mettre la caméra sous le soleil pendant 1 heure ou 2 heures.
  - 2. L'objectif de la caméra peut être défectueux. L'objectif de l'appareil photo peut avoir des égratignures ou des fissures, ce qui fait que les vidéos et les photos apparaissent déformées. Inspectez la lentille à la recherche de fissures et d'égratignures.
  - Le capteur de l'appareil photo peut être défectueux. Si les photos et les vidéos sont corrompues ou déformées, le capteur de votre appareil photo peut être défectueux.
- Q: La caméra ne marche pas avec ma carte mémoire.
- A: 1. Essayez d'utiliser la carte mémoire dans d'autres appareils. Si cela ne fonctionne pas non plus, la carte mémoire peut être défectueuse.

Si elle fonctionne sur un autre appareil, vérifiez qu'il s'agit au minimum d'une carte D de classe 10.

 Si les étapes ci-dessus prouvent que la carte mémoire est fonctionnelle, le lecteur de carte mémoire peut être défectueux. Veuillez contacter l'assistance au vendeur pour la résolution du problème.

# CONTACTEZ NOUS

Pour toute demande de renseignements, questions ou commentaires concernant nos produits, veuillez envoyer un courriel à l'adresse ci-dessous ou nous appeler. Nous vous répondrons dans les plus brefs délais. E-mail: cs@akasotech.com Brand web: www.akasotech.com

# COSA C'È NELLA SCATOLA

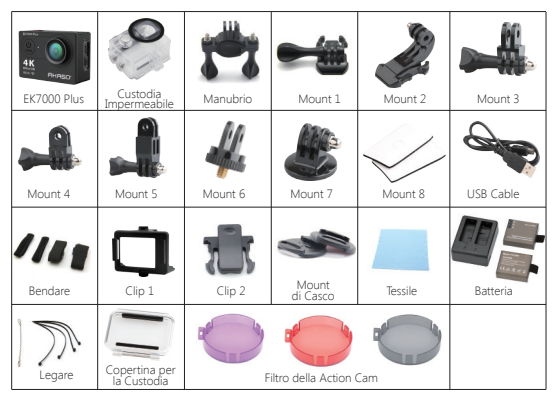

## CUSTODIA IMPERMEABILE

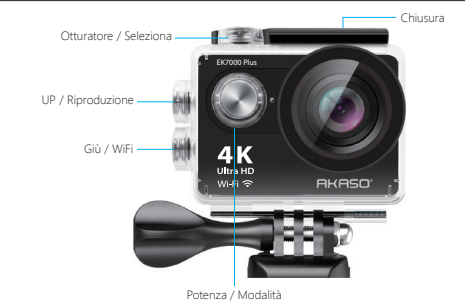

## MONTARE LA TUA FOTOCAMERA

Attacca la tua fotocamera a casco, equipaggiamento e attrezzatura.

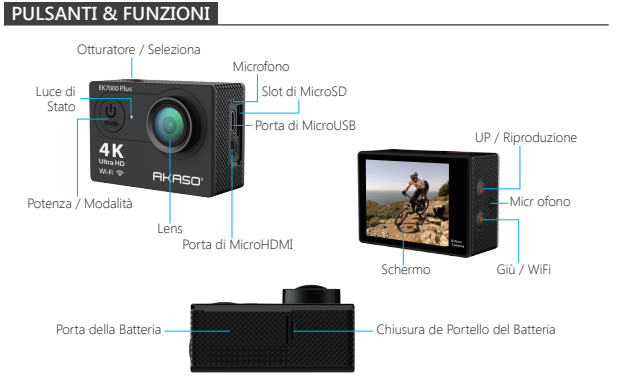

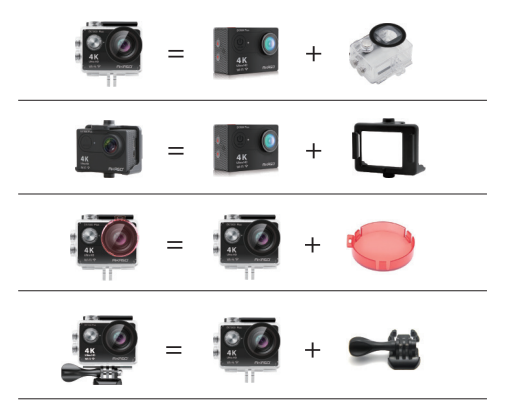

# 39

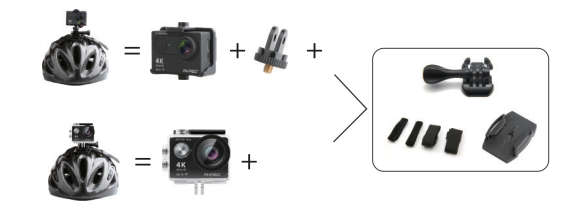

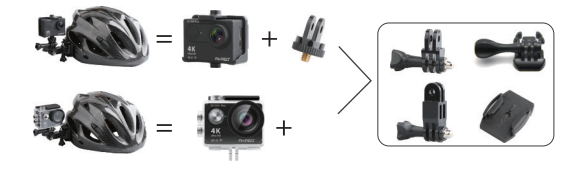

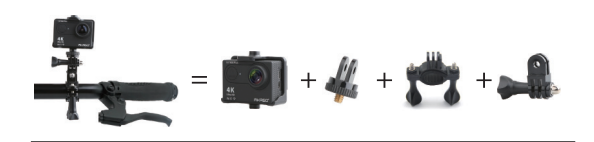

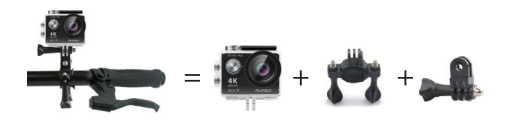

## ISTRUZINI

Benvenuto per usare la tua **Action Camera AKASO**. Per registrare o scattare foto, la scheda Micro SD (non inclusa) è un must.

Specifiche della scheda Micro SD: MicroSD / Micro SDHC / Micro SDXC Classe 10 / UHS-1 Fino a 32 GB (FAT32)

Formattare prima la scheda SD su questa fotocamera prima dell'uso. Formare regolarmente la scheda SD manterrà la scheda in buone condizioni di lavoro. Prima di formattare, assicurarsi di eseguire il backup di tutti i file nella scheda SD.

#### Batteria

Assicurati che la batteria sia carica quando la usi per la prima volta. Caricare la batteria: Collegare la fotocamera a un computer o all'alimentatore USB. Quando è in carica, la luce rimane accesa. Quando è completamente carica, la luce si spegne.

#### Accensione / Spegnimento

Per accendere, premere il tasto **Potenza / Modalità**, Per spegnere, tenere premuto il tasto **Potenza / Modalità**.

## MODALITA DI VIDEO

- La modalità video è la modalità predefinita dopo l'accensione della fotocamera.
   Assicurati che l'icona Video venga visualizzata sullo schermo prima della registrazione.
   In caso contrario, premere ripetutamente il tasto Potenza / Modalità fino a quando non viene visualizzato.
- Premere il pulsante Otturatore / Seleziona, la fotocamera inizierà a registrare video. Nel frattempo, la spia di stato lampeggia e viene emesso un segnale acustico dalla fotocamera.
- Premere il pulsante Otturatore / Seleziona per terminare la registrazione del video.

- Registrazione in loop: in Settings, attiva la registrazione in loop. Quindi tornare alla modalità di video, premere il pulsante OK per registrare, il video verrà automaticamente salvato come un file (dipende dalla risoluzione video scelta, di solito circa 10 minuti). Il tempo di registrazione sullo schermo LCD inizia da zero. Quando la memoria è piena, il primo video sarà coperto e così via.
- Quando inizia la registrazione, per cambiare modalità non è disponibile. Per cambiare modalità, si prega di interrompere prima la registrazione.
- Quando la batteria si scarica, la fotocamera smetterà di funzionare. Ma il video verrà salvato automaticamente.

## MODALITA DI FOTO

Premere ripetutamente il pulsante di **Potenza / Modalità** per passare alla modalità foto. Foto di ripresa: in modalità Foto, premere il pulsante di **Otturatore / Seleziona** per scattare foto, la fotocamera emetterà il suono dell'otturatore della fotocamera se è stata attivata in Settings.

## MODALITA DI FOTO BURST

Premere ripetutamente il tasto **Potenza / Modalità** per passare alla modalità di foto burst. In modalità di foto burst , occorrono 1,5 secondi per scattare 3 foto. La fotocamera emetterà il suono dello scatto della fotocamera se è stata attivata in Settings. Premere il pulsante **Otturatore / Seleziona**, la fotocamera inizierà a scattare foto in serie.

#### MODALITA DEL LASSO DI TEMPO

Premere ripetutamente il **Potenza / Modalità** per passare alla modalità del lasso di tempo. Assicurati anche che il Continuous Lapse sia stato impostato su ON in Settings. In modalità del lasso di tempo, la tua **Action Camera AKASO** cattura una serie di foto a intervalli 2s / 3s / 5s / 10s / 20s / 30s / 60s.

## MODALITA DI RIPRODUZIONE

• Per rivedere foto e video sulla fotocamera, vai in modalità di riproduzione.

- Per accedere alla modalità di riproduzione, verificare innanzitutto che la fotocamera sia in modalità foto o video. Quindi premere il pulsante SU / Riproduzione per accedere al menu Riproduzione.
- Premere il pulsante di Otturatore / Seleziona per selezionare le opzioni desiderate.
- Premi i pulsanti UP / Riproduzione o Giù / WiFi per scorrere la panoramica di foto o video.
- Premere il pulsante di Otturatore / Seleziona per riprodurre quello desiderato.
- Per eliminare foto o video, premi a lungo il pulsante Otturatore / Seleziona. Verrà visualizzato il menu per l'eliminazione.
- Per tornare al menu Riproduzione, premere il tasto Potenza / Modalità.
- Per uscire dalla modalità di riproduzione, tieni premuto e premi il pulsante Su / Riproduzione per 2 secondi.

## SETTINGS

- 1. Premere ripetutamente il tasto Potenza / Modalità per passare a Impostazioni.
- 2. Premere il pulsante Otturatore / Seleziona per accedere al menu delle impostazioni.
- Premere ripetutamente il pulsante Potenza / Modalità per scorrere le opzioni e premere il pulsante Otturatore / Seleziona per selezionare quello desiderato.
- 4. Oppure premere il pulsante Su / Giù per scorrere tra le opzioni.
- Per uscire da Impostazioni, vai all'ultima opzione e premi di nuovo il tasto Potenza / Modalità, poi vai all'icona dell'uscita (x). Premere il pulsante di Otturatore / Seleziona per uscire.

#### Opzioni:

Video Resolution: 1080P / 60fps, 1080P / 30fps, 4K / 25fps, 2.7K / 30fps, 720P / 120fps, 720P / 60fps Looping Video: ON / OFF Time Stamp: OFF / Date / Date & Time Exposure: -2.0/-1.7/-1.3/-1.0/-0.7/-0.3/0/0.3/0.7/1.0/1.3/1.7/2.0 Photo Resolution: 16MP / 14MP / 12MP / 8MP / 5MP / 4MP Burst Photo: ON 3Photos Time Lapse: 2s / 3s / 5s / 10s / 20s / 30s /60s Continuous Lapse: OFF / ON Dive Mode: OFF / ON FOV: Super Wide / Wormal / Narrow Effect: None / B&W / Sepia / Negative / Warm / Cold / Red / Green / Blue Power Frequency: 50Hz / 60Hz / Auto Language: Deutsch / English / Espagnol / Français / Italien / 日本語 Date & Time: MM / DD / YY, DD / MM / YY, YY / MM / DD

#### Sounds Indicator

Shutter: Off / On Screen Saver: Off / 1 min / 3 min / 5 min Start-up: Off / On Power Save: Off / 1 min / 3 min / 5 min Beep: Off / On Format: Yes / No Volume: 0 / 1 / 2 / 3 Reset: Yes / No Upside Down: Yes / No Version

## APP DELLA CAMERA

Prima di utilizzare la funzione WiFi, installare prima l'app **iSmart DV** sul dispositivo mobile. 1. Scarica **iSmart DV** da **Google Play** o **Apple Store**.

- Accendere la fotocamera e passare alla modalità di foto, quindi premere il pulsante Giù / Wi-Fi per accendere. Dopo che la funzione Wi-Fi è attivata, sullo schermo viene visualizzato il messaggio "Waiting for WiFi connection".
- 3. Trova il WiFi chiamato "iCam..." sul ellularedevices. Collegalo con la password: 1234567890

#### 4. Apri l'app iSmart DV sui dispositivi mobili.

Per disattivare il Wi-Fi, tieni premuto il pulsante **Giù / WiFi** per 3 secondi. Se hai finito di usare la funzione WiFi, per favore spegnila. Facendolo, la batteria durerà a lungo.

## MANUTENZIONE DELLA FOTOCAMERA

- Quando la fotocamera è inattiva, si prega di tenerla in un luogo asciutto e ombreggiato.
- Utilizzare custodie protettive per evitare graffi sull'obiettivo e sul display LCD.
- Se è necessario pulire la lente, eliminare prima la polvere sulla superficie, quindi utilizzare un panno o una carta adatti alla pulizia dei dispositivi ottici. Il detersivo potrebbe essere usato se necessario.
- · Si prega di non usare solventi organici per pulire.
- · Si prega di non toccare l'obiettivo con le dita.
- Si prega di non mettere la fotocamera in luoghi umidi o polverosi. Perdite di elettricità possono causare incendi.
- Tenere la fotocamera lontana da cadute e urti. Potrebbe causare danni alle parti interne.
- Tenere la fotocamera lontana dalle alte temperature e dalla forte luce solare per evitare di essere danneggiata.
- Si prega di notare che la fotocamera si scalda dopo averla usata per un lungo periodo. È normale.

# FAQ

- Q: I file video non possono essere riprodotti sui computer
- A: Il software non supporta il codice H.264. O il computer non supporta la visualizzazione 4K.
- Q: La rete Wi-Fi non può essere trovata nel telefono / tablet.
- A: 1. Disattiva / sul telefono / tablet Wi-Fi.
  - 2. Accendi la fotocamera.
  - 3. Nelle impostazioni Wi-Fi della videocamera, attiva WiFi.
  - Apri le Impostazioni wireless sul tuo dispositivo e prova a connetterti alla rete Wi-Fi con il telefono / tablet.
  - 5. Se la rete non è presente nell'elenco del telefono / tablet, provare se possibile un altro telefono / tabella. Se tutti i passaggi precedenti non funzionano, contatta l'assistenza del venditore con una descrizione dettagliata del problema. Saranno felici di rispondere a qualsiasi domanda e di aiutare ad andare avanti.
- Q: Il metraggio della fotocamera è distorto o di scarsa qualità.
- A: 1. L'alloggiamento della fotocamera potrebbe avere la condensa. Prova a mettere la fotocamera sotto il sole per 1 ora o due.
  - L'obiettivo della fotocamera potrebbe essere difettoso. L'obiettivo della fotocamera potrebbe presentare graffi o crepe che potrebbero causare la distorsione dei video e delle foto. Ispeziona l'obiettivo per rilevare incrinature e graffi.
  - Il sensore della fotocamera potrebbe essere difettoso. Se foto e video sono corrotti o distorti, il sensore della fotocamera potrebbe essere difettoso.
- Q: La fotocamera non funziona con la mia scheda di memoria.
- A: 1. Prova ad usare la scheda di memoria su altri dispositivi. Se non funziona, la scheda di memoria potrebbe essere difettosa.
  - Se funziona su un altro dispositivo, assicurati che sia almeno una scheda SD Class 10.
  - Se i passaggi precedenti dimostrano che la scheda di memoria è funzionante, lo slot della scheda di memoria potrebbe essere difettoso. Si prega di contattare il supporto del venditore per la risoluzione.

# CONTATTACI

Per qualsiasi richiesta, problema o commento riguardante i nostri prodotti, si prega di inviare e-mail all'indirizzo sotto indicato o di contattarci. Risponderemo il prima possibile. E-mail: cs@akasotech.com Brand web: www.akasotech.com

# バッケージの内容

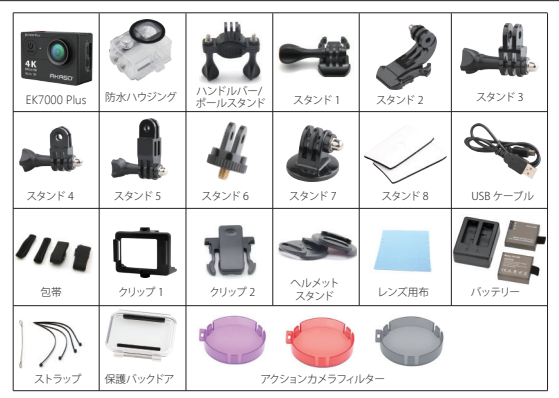

## カメラボタン & 機能

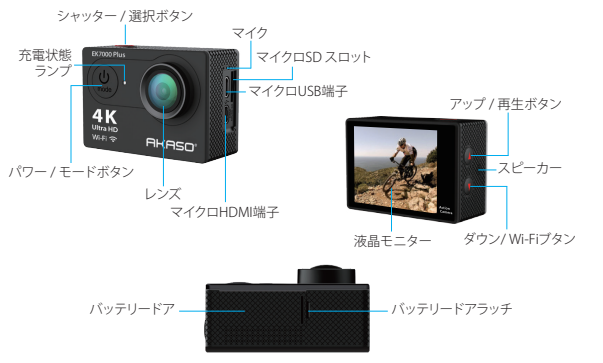

# 防水ケース

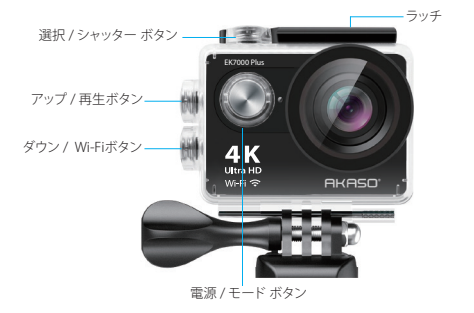

# カメラを組み立て

カメラをヘルメットやギアなどの器材に取り付けて。

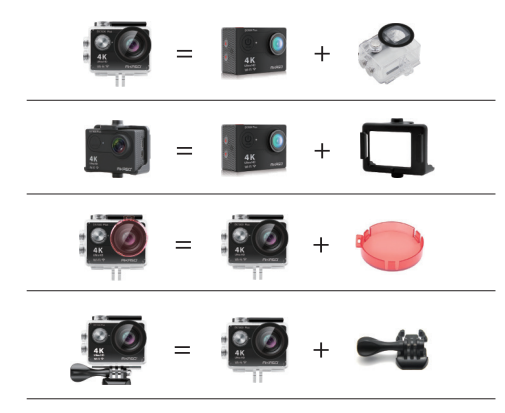

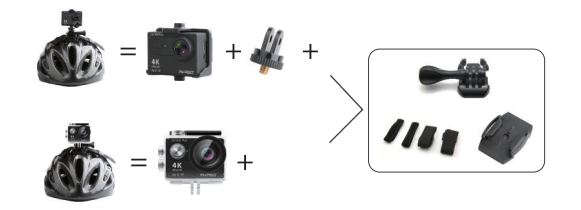

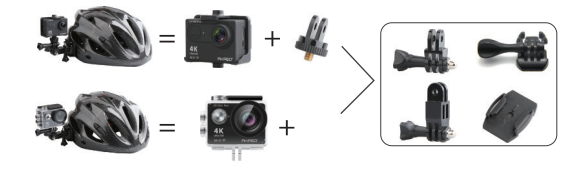

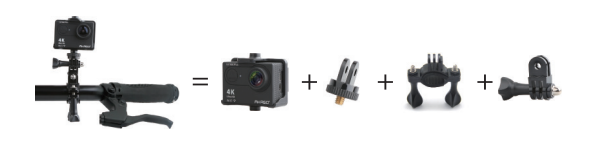

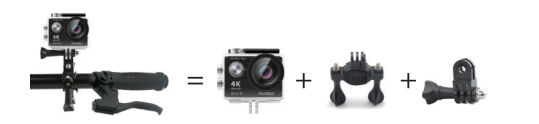

## 使用方法

AKASO アクションカメラをお使っていただき、ありがとうございます。 画像を記録また撮影するのは、Micro SDカード(別売) が必要です。

#### マイクロSD規格

MicroSD / Micro SDHC / Micro SDXC クラス 10 / UHS-I 最大 32GB (FAT32)

初めて使用する前にこのカメラでSDカードをフォーマットしてください。カートは良い状況になるため、定期的にSDカードをフォーマットしてください。フォーマットする前に、SDカードのファイルをバックアップしてください。

#### バッテリー

初めて使用する時に、バッテリーが完全に充電されたかどうかを確認してください。バッ テリーを充電する

カメラとパソコンまたはUSBパワーアダプターを接続してください。ランプが点灯し、バッ テリーの充電が開始されます。充電が完了すると、ランプが消灯します。

#### 電源の ON /OFF

パワー / モードボタンを押すと、電源が入れます。パワー / モードボタンをホールドしな がら押すと、電源が切ります。

#### 動画モード

・電源を入れると、動画モードはデフォルトモードです。

- ・撮影する前に、動画のアイコンを液晶モニターに表示していることを確認してください。 そうではない場合は、表示されるまで繰り返してパワー/モードボタンを押しでください。
- シャッター / 選択 ボタンを押すと、動画が開始されます。同時に、状態スランプが点灯し、1回のビープ音はカメラによって放送されます。

・シャッター / 選択 ボタンを押すと録画が停止されます。

- ・ループ録画:設定すると、ループレコーディングをオンにします。動画モードを戻って、 OKボタンを押して、記録が開始されます。録画が自動的にファイルとして保存されます。 (動画画質によって、通常約10分です。)液晶モニターの記録時間は、0から始まります。メ モリーが空き容量がなく、最初の記録がカバーされます。
- ・記録が開始されると、モードを切り替えることが設定できないになります。モードを切り 替えるには、まず記録を中止します。
- バッテリーの電量がなくなると、カメラは作動しなくなります。でも、動画が自動的に保存されました。

#### 撮影モード

パワー / モード ボタンボタンを繰り返して押しと、撮影モードをスイッチします。 撮影する:撮影モードで、シャッター / 選択ボタン ボタンを押しと、撮影できます。 設定 でオンにすると、カメラのシャッター音が鳴ります。

#### 連写 モード

パワー / モードを繰り返して押しと、連写モードに入ります。 連写 モードで 3 枚の静止画を撮るのは1.5 秒をかかります。設定がオンになっている場 合、カメラは、カメラのシャッター音が鳴ります。

シャッター / 選択ボタンを押すと、連写が開始されます。

## タイムラプスモート

パワー / モードボタンを繰り返して押しと、タイムラプスモートをスイッチします。 また、継続的なタイムラプスがON に設定されていることを確認します。

タイムラプスモートで AKASO アクション カメラが 2s / 3s / 5s / 10s / 20s / 30s / 60s の間隔 で画像シリーズを撮れます。

#### 再生モード

- カメラで画像や動画を見るため、再生モードに入ります。
- ・再生モードになると、まず静止画モードまたは動画モードを確認してください。アップ/ 再生ボタンを押すと、再生モードに入ります。シャッター/ボタンを押して、目的なオプションを選択します。
- アップ / 再生ボタン または ダウン / Wi-Fiブタンを押しと、静止画ま たは 動画を見ることができます。
- ・シャッター / 選択ボタンを押して、選択します。
- ・静止画または動画を消すには、長くシャッター / 選択ボタンを押します。消去メニューが見えます。
- ・パワー / モード ボタンを押すと、再生メニューに戻ります。
- ・再生モードを終了するには、アップ/再生ボタン2秒ホールドで押します。

#### 設定

- 1.パワー/モードボタンを繰り返して押しと、設定をスイッチします。
- 2. シャッター / 選択 ボタンを押すと、設定モードに入ります。
- 3. パワー / モードを繰り返し押すと、オプションがサイクルになって、シャッター / 選択ボ タンを押して、欲しいファイルを選べます。
- 4. またアップ / 再生ボタンを押すと、オプションがサイクルになります。
- 5. 設定を中止するには、最後のオプションを選んで、再びパワー/モードを押す と、中止されます。シャッター/選択ボタンを押すと中止されます。

#### オプション:

動画の記録画素数: 1080P / 60fps, 1080P / 30fps, 4K / 25fps, 2.7K / 30fps, 720P / 120fps,720P / 60fps ルーピングビデオ: ON / OFF タイムスタンプ: OFF / Date / Date & Time 露出: -2.0/-1.7/-1.3/-1.0/-0.7/-0.3/0/0.3/0.7/1.0/1.3/1.7/2.0 静止画の記録画素数: 16MP / 14MP / 12MP / 8MP / 5MP / 4MP 連写: 3枚 タイムラプス: 2s / 3s / 5s / 10s / 20s / 30s /60s 連続ラプス: OFF / ON ダイビング モード: OFF / ON 視野: スーパー ワイド/ワイド/ノーマル/狭い 効果: なし/黒白 /セピア/フイルム/暖かい/冷たい/ レッド/グリーン/ブルー パワー頻度: 50Hz / 60Hz / Auto 言語: Deutsch / English / Espagnol / Français / Italien / 日本語 日付& 時刻: MM/DD/YY, DD/MM/YY, YY/MM/DD

音インジケーター

シャッター: Off / On スクリーンセーバー: Off / 1 min / 3 min / 5 min スタートアップ: Off / On 省電力モード: Off / 1 min / 3 min / 5 min ビープ音: Off / On フォーマット: Yes / No ボリューム: O / 1 / 2 / 3 リセット: Yes / No 上下反転: Yes / No バージョン

## カメラAPP

WiFi機能を使う前に、まずiSmart DV APPを携帯にインストールしてください。 1. Google Play または Apple StoreからiSmart DVをダウンロードします。

- 2. カメラの電源を入れて、画像モードにスイッチして、ダウン/ Wi-Fiブタンボタンをオン にしてください。WiFi が設定された後、スクリーンに 'Waiting for WiFi connection' とい うメッセージ'が表示されます。
- 3.携帯デバイスに 'iCam...' を見つけて、パスワードで接続します。1234567890
- 4. 携帯デバイスにAPP iSmart DVを開けてください。

ダウン / Wi-Fiブタンボタンをホールド 3 秒で押すと、WiFiを中止します。WiFi 機能の使用が完了された場合、オフにしてください。そうすると、バッテリーの電源が長く使えます。

#### カメラのメンテナンス

・カメラを長時間お使いにならない場合で、日陰の乾燥した場所に保管してください。

- ・レンズとLCDが傷つきやすいので、保護ケースを付けてください。
- カメラのお手入れについて、まず、表面の汚れを取り除いてから、柔らかい布またペーパーでクリーンしてください。洗剤を使えます。
- 有機溶剤を使用しないでください。
- 指でレンズを触らないでください。
- ・湿気やほこりの多いところを避けてください。電気漏れによる火災が生じるおそれがあります。
- 落下や衝撃を避けてください。内部の部品の損傷を起こす可能性があります。
- ・損傷を避けるため、直接の日光や高温の場所を避けてください。
- ・長時間使用した後にカメラが熱くなることがありますが、これは正常です。

## FAQ

- Q:パソコンで動画が再生できないです。
- A: ソフトウェアはH.264コードを対応できないです。パソコンは 4Kディスプレイをサポートしません。
- Q:携帯/タブレットにWi-Fiネットワークを見つけることができません。
- A: 1. 携帯 /タブレットのWi-Fiをオフ / オンにしてください。.
  - 2. カメラがオンにしてください。
  - 3. カメラのWiFiの設定では、無線LANをオンにしてください。
  - 4. お使いのデバイスにワイヤレス設定をセットして、携帯電話/タブレットのWi-Fiネットワークに接続してみてください。
  - 5. ネットワークが携帯電話/タブレットのリストに存在しない場合は、別の携帯/タブレットを使ってみてください。
  - 6. すべての上記の手順が役目にならない場合は、問題についての詳細な説明を販売 者サポートにお問い合わせください。どんな問題でも解決できます。

Q:カメラの映像は歪める、または低品質です。

- A: 1.カメラハウジングが凝結になるかもしれない。1 または 2 時間で、日光でカメラを置いてみてください。
  - 2. カメラレンズが損傷があるかもしれないです。カメラのレンズがスクラッチや割れ目 がある場合、動画や画像が歪めるかもしれないです。レンズにスクラッチや割れ目を 検査します。
  - 3. カメラセンサーが損傷があるかもしれないです。画像と動画が壊れることまたは変 形する場合でお使いのカメラのセンサーの損傷を考えられます。

Q:メモリーカードを付けても、カメラが作動できないです。

- A: 1. このメモリーカードを別のデバイスで使ってみてください。どちらでも作動できない 場合、メモリカードが不良になることを考えられます。別のデバイスで作動できる 場合、クラス10 SDカードの最小値であるかどうかを確認してください。
  - 2. 上記の手順でメモリカードに役目にならない場合で、メモリカードスロットが不良 になる可能性があります。発売者サポートに連絡してください。

## お問い合わせ

商品について、何かご問題があれば、お気軽にメールまたは電話で弊社に連絡してくだ さい。弊社はできるだけ早く返事いたします。 E-mail: cs@akasotech.com

Brand web: www.akasotech.com